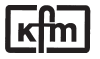

- 1 LCD display for relay function
- 2 Descriptive text for displayed values
- **3** Digital value displays
- 4 Unit of display
- 5 Key for setpoint and parameter mode
- 6 Setpoint adjustment

# certifications: DIN, GL, BV

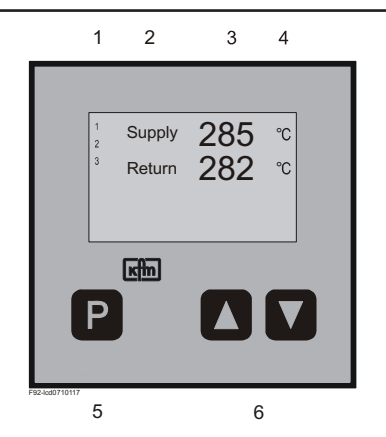

# General:

KFM 902 is an industrial microcomputer-based controller series in control panel format 96 x 96 mm with a performance range of up to 8 relay outputs, various signal inputs and outputs as well as numerous possible optional extras. Communication with control systems is also possible.

All relay contacts are implemented as potential-free changeover contacts. Normally, the N.O. contacts of all relays are internally permanently wired with RC elements. Optionally, the RC elements for relays K1...K3 are led on terminals for the selective connection (N.O. contact factory-connected). The scope of delivery includes plugable terminal blocks.

The transflective LCD indication with white background lighting is easy to read in both light and dark environments. In operating mode up to 4 values (actual values, setpoint values, control settings, ..) can be displayed including freely adjustable description text and unit of display. Additional displays for operating and malfunction messages, including the corresponding hardware or custom display masks are optionally available.

Stage controllers and three-point step controllers with auxiliary contact (e.g. burner controller) are fitted as standard with a 2<sup>nd</sup> measuring input, continuous controllers have an extended measuring input range.

| <b>Types</b> (depending on configuration):                                                                                                    | <i>Type</i><br>9020                                                        | Measuring inputs:                                                                                                    | Type suffix                                                                                    |
|----------------------------------------------------------------------------------------------------|----------------------------------------------------------------------------|----------------------------------------------------------------------------------------------------|------------------------------------------------------------------------------------------------|
| Single-stage controller<br>Two-stage controller<br>Three-point controller                                                                                                    | 9021<br>9022<br>9023                                                       | Pt100/standard signal, 0400°C/adj.<br>Pt100/standard signal, -200+800°C/adj.<br>Thermal element NiCr-Ni (K)01200°C                                                                                                    | without (or 0)<br>99mb14b                                                                      |
| Positioner / follow-up controller<br>Two-point PID controller                                                                                                    | 9024<br>9025                                                               | Fe-CuNi (J)0 900°C, PtRh-Pt (S)0170<br>Remote resistance transmitter 0100/10                                                                                                    | 0°C qt<br>00Ω qw                                                                               |
| Three-point step controller<br>Continuous controller                                                                                                    | 9020<br>9027<br>9028<br>9029                                               | Feature for meas. input 2 with equipment<br>Standard signal configurable to ext. setpo<br>Pt100 input is extra usable                                                                                                    | external setpoint:<br>int value, the                                                           |
| Sub-types:<br>Basic function<br>Basic function + 18 additional contacts<br>Basic function double, triple, quadruple2<br>Logic output 0/24V max 40mA                                                                                                    | <i>suffix</i><br>00<br>0108<br>0,30,40<br>L                                | <b>Ranges:</b><br>Pt 100: 0400°C (switching controllers), -:<br>(continuous controllers), switchable to °F,<br>standard signal: Display adjustable -999 t<br>setpoint range can be limited via menu                                                                                                    | 200+800°C<br>o 9999,                                                                           |
| Function extensions:(*)<br>Difference controller<br>Limitation controller<br>Cascade controller<br>Program controller<br>Ramp setpoint<br>Malfunction modul<br>Stage controller                                                                                                    | 991d<br>991g<br>991k<br>991p<br>991r<br>991s<br>991t                       | Binary inputs:<br>Max. 20 inputs, alt. for potential-free conta<br>ext. voltage 0 / 24V, for status messages<br>optionally be saved) or control functions.<br><b>Displays:</b><br>Max. 4-four-digit value displays with select<br>decimal point, each including adjustable of<br>text and unit of display, optional add. mes                                                                                             | acts or for<br>(can<br>stable<br>lescriptive<br>sage texts,                                    |
| Additional devices:(*)<br>Additional analog inputs<br>External setpoint incl. switching<br>Second setpoint incl. switching<br>Binary inputs for special functions<br>Further additional contacts<br>Analog signal outputs<br>Interface by external module for<br>Profibus, Modbus, Ethernet,<br>*See also data sheets 99! | (99) a.<br>(99) bwa.<br>(99) bwz.<br>(99) b<br>(99) f<br>(99) o.<br>(99) s | custom display masks, up to 8 displays for<br>functions.<br><b>Outputs:</b><br>Up to 8 relays as setting outputs or addition<br>potential-free changeover contacts, switchin<br>incl. spark extinction (on the N.O. contact<br>up to 6 continuous outputs 0/420mA, 0//<br>(load <= 500 $\Omega$ ), as setting or signal output<br>up to 3 logic outputs 0/24V max. 40 mA, a<br>16 outputs open collector, max 24 V / 100 | or relay<br>nal contacts, with<br>ng power 250V 2A<br>)<br>210V<br>ut<br>alternatively<br>0 mA |

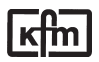

## Installation:

Before installation inspect the controller for any visible signs of damage caused during transport. Check power supply acc. to name plate.

Push the housing from the front into the DIN- panel cut-out and secure from behind with the fastening devices supplied.

## **Electrical wiring:**

- Plug bar on the back face of the controller; connect up the controller at the rear following the wiring diagram; wire cross section max. 1,5 mm<sup>2</sup>
- To avoid cross interference *all low voltage measuring lines and pilot wires* must be encased in a *shielded cable* (the shielding must be earthed one-sided).
- The control leads must be *fused externally* to protect the output relays.
- Phase wire and neutral wire must not be transposed.

## Putting into operation:

Switch on power supply. Digital display and control lamps (if available) will light up according to the setpoint after some seconds. If nothing happens check the fine-wire fuse (if available) on the back panel of the controller and the electrical wiring. Adjust set value and check other adjustments.

#### Maintenance:

All electronic controllers in the product range of the manufacturer are virtually maintenance-free. Provided that the controller is correctly installed and put into operation and is protected against mechanical damage and inadmissible operating conditions, it should give years of trouble-free service. In case of faults repair work by the customer should be restricted to the externally accessible leads and connections and components the customer is expressly permitted to deal with himself (bridge circuits, fuses).

All further work, especially on internal components will terminate warranty, makes subsequent inspection and fault repair more difficult and can cause considerable damage to the circuitry.

*For repair remittance* remove plug board with connected leads on the rear side, loosen fastening devices and remove controller from the panel.

In case of remittance please give precise details of the fault to reduce time and cost of repair.

#### Error messages:

| Err 16                               | Fault on measuring input nr<br>check measuring lines for short circuit or breakage<br>check measuring input by connecting a RTD                                                                                                    |
|--------------------------------------|----------------------------------------------------------------------------------------------------|
| Err 55                               | Fault on loading the parameter;<br>press any key, the controller starts in emergency operation mode,<br>configuration of the parameters has to be checked                                                                                                    |
| Err 50<br>Err 52                     | Hardware error in program section<br>Hardware error in data section<br>no further operation possible, remit controller for repair                                                                                                    |
| Err 58<br>Err 59<br>Err 60<br>Err 61 | Binary inputs out of function (status = 0), remit controller for repair<br>Digital outputs out of function (switched off), remit controller for repair<br>Relay outputs out of function (switched off), remit controller for repair<br>Analogue outputs out of function (0 %), remit controller for repair |
|                                      | Error messages during self adaptation:                                                                                                    |
| Err 202                              | Ambient conditions are not suitable for self adaptation;<br>adjust parameter manually                                                                                                    |
| Err 205                              | routine exceeded the setpoint raise setpoint or lower actual value and start adaptation again                                                                                                    |
| Err 206                              | Fault on measuring input during adaptation; check the wiring and start adaptation again                                                                                                    |
|                                      |                                                                                                    |

# **Operating status:**

| 2 ACT.VAL.1 | 2 | 3 | 5. | 8 | °C |
|-------------|---|---|----|---|----|
| ACT.VAL.2   | 2 | 3 | 1. | 2 | °C |
| SETPOINT    | 2 | 3 | 6. | 0 | °C |

ACT.VAL 1 2 3 5. 8 °C ACT.VAL 2 3 1. 2 °C 12:09 TEMPERTURE HIGH 12:26 LEVEL LOW

| Г | в | Τ | Ν |   | Μ | Е | s | s | A | G | Е  | s |    | Ρ | 1 | 1 | 2 |    |   |  |
|---|---|---|---|---|---|---|---|---|---|---|----|---|----|---|---|---|---|----|---|--|
| 0 | w | A | т | Е | R |   | L | Е | ٧ | Е | L  |   | L  | 0 | W |   |   |    |   |  |
| 0 | s | Μ | 0 | к | Е |   | G | A | s |   | т  | Е | Μ  | Ρ |   | н | L | GI | н |  |
| 0 | s | т | Е | A | Μ |   | т | Е | Μ | Ρ |    | н | L. | G | н |   |   |    |   |  |
| 0 | Ρ | R | Е | s | s | υ | R | Е |   | L | L. | М | L. | т | т | Е | R |    |   |  |
|   | в | U | R | Ν | Е | R |   | 0 | Ρ | Е | R  | А | Т  | L | 0 | Ν |   |    |   |  |
|   | в | U | R | Ν | Е | R |   | Μ | А | х |    | L | 0  | A | D |   |   |    |   |  |
|   | С | L | R | С |   | Ρ | U | Μ | Ρ |   | s  | т | Е  | Ρ |   | 1 |   |    |   |  |
| L | С | L | R | С |   | Р | υ | Μ | Р |   | s  | Т | Е  | Р |   | 2 |   |    |   |  |

# Setpoint value setting:

ACT.VAL.1 2 3 5. 8 °C ACT.VAL.2 2 3 1. 2 °C SP=236.0 SP SETPOINT CHANNEL 1 <u>Analog values:</u> Depending on the configuration, up to three values in 10 mm size or two values in 10 mm and two values in 3 mm size can be displayed. A dedicated unit for each value can be configured if desired. The corresponding descriptive texts are changeable by means of the PKS PC software.

Depending on equipment, the status of the relays is shown at the left side of the display via the respective number (K) 1, 2,  $\dots$ 

In conjunction with the option of binary input messages, the corresponding texts are shown in the two lower 3 mm display lines if the binary inputs are activated. The corresponding value displays are hidden during this time.

# Message list: Briefly press the **I** - button (*do not* hold)

The display now shows a list of message texts for all activated binary inputs in the order of their occurrence. Additionally, messages which are configured to the collective relay are marked with a circle symbol. This flashes until the message has been confirmed by means of binary input 1.

Briefly press the **D** - button (*do not* hold)

A flashing frame with the description SP shows the activated setpoint level. The *upper text display* shows the parameter name "SP=" and the adjusted value, the *lower text display* optionally shows a description text.

The displayed value can now be changed using the  $\square$  (smaller) and  $\square$  (larger) *buttons*.

A setpoint change is effective *immediately*, without any further operational steps.

'Arrow' button acceleration effect: longer pressing causes faster changing.

return to operating mode: briefly press the • button (or automatic after > 30 sec)

| optional:<br>*SPB<br>*SP<br>SP2 / 3 /<br>SPE | Briefly press the - button again each time: Bus setpoint, forced by an external bus adapter (e.g. 99spde) setpoints of additional control loops (*=no) additional setpoints for the control loops external setpoint (display only);                                                                                                    |
|----------------------------------------------|----------------------------------------------------------------------------------------------------|
| SP-F                                         | <i>flashing</i> description signifies for this version:<br>value is presently <i>not</i> active.<br>Switch over menu SP / SPE (only in case of adjustment SP-F=MENU (Conf-level))                                                                                                    |
| Manual operation: (op                        | otional)                                                                                                    |
|                                              | Press and hold the $\square$ -button, then additionally press the $\square$ - button, then release both. (Option: Switch on and off using the extra button $\square$ ) (For multi-channel controllers, first select the channel number CH using the $\square$ $\square$ . buttons and continue with the $\square$ -button, after which:)            |
| MAN.                                         | The <i>upper</i> text display shows "MAN. *", plus the setting variable, if it exists.<br>The control function is switched off.<br>Manual control is now possible using the <b>II</b> . buttons<br><b>return</b> to operating mode: <i>only</i> with <b>I</b> -button (or. <b>I</b> ),<br><i>no</i> automatic switching back from manual operation! |
|                                              | <i>Optional:</i> Start self-optimisation (see chapter Optimisation):<br>press the <b>I</b> -button >5 sec whilst in manual control function;<br>the lower display jumps to "-Ad-".<br><i>Abort:</i> press the <b>I</b> -button again >5 sec                                                                                                    |

|                                                                                                    | Access from the operating level                                                                                                    |       |
|----------------------------------------------------------------------------------------------------|----------------------------------------------------------------------------------------------------|-------|
| ACT.VAL1 2 3 5. 8 °C<br>ACT.VAL2 2 3 1. 2 °C<br>COD2-0<br>CODE NUMBER 2                                                                 | After <i>polling</i> (see instructions for level PARA 1 / 2), a flashing frame with the description PAR1 / PAR2 shows the activated parameter level. The <i>upper text display</i> shows the first parameter name and the adjusted valu the <i>lower text display</i> optionally shows a description text.                                                                                                    | e,    |
|                                                                                                    | <i>continue</i> to the next parameter and/or <i>confirm</i> entry: <i>briefly</i> press each time the P - button                                                                                                    |       |
|                                                                                                    | To <i>change</i> the setting displayed: Press the <b>II</b> buttons                                                                                                    |       |
|                                                                                                    | Settings in detail:<br>(existence depends on version and type):                                                                                                    |       |
| PARA 1                                                                                                    | Polling: press and hold the P - button >5 sec,release it after the display reacts.Factory setting                                                                                                    | Notes |
| COD2<br>CH<br>P<br>I<br>SH<br>SA.<br>SP.<br>SD.                                                                                         | Code number 2 (password) for parameter levels $(19999)$ 1(only) for multi-channel controllers: Selection of desired channel (no.)Proportional range Xp (%) (for more details, see "Optimisation")25.0Integral action time Tn (min) (for more details, see "Optimisation")7.0Rate time Tv (min) (for more details, see "Optimisation")0.2Response sensitivity ("dead zone") Xsh (%)0.1Setpoint distance (absolute) for following switching contact no.5.0*Independent setpoint for switching contact no.0.0Hysteresis (switching difference on/off) for switching contact no.3.0(*201,701/SA3 : 10.0)return to operating mode:briefly press the••••••••••••••••••••••••••••••••••••••••••••••••••••••••••• </th <th></th>                                                                                                    |       |
| PARA 2                                                                                                    | Polling: press and hold the $\blacksquare$ - button, additionally press the $\blacksquare$ - button, hold both buttons for >5 sec, release them after the display reacts:                                                                                                    |       |
| COD2<br>Unit<br>*BLO/*BHI<br>*ELO/*EHI<br>*SLO/*SHI<br>NST<br>*Lo / *HI<br>CRST<br>DSP1<br>DSP2<br>DSP3<br>DSP4<br>EIN14<br>Text1/2/3/4 | Code number 2 (password) for parameter levels (19999) 1<br>Switches the unit of display (°C / °F) C<br>(only) for voltage / current input: start / end of display range #<br>(only) for external setpoint: start / end of setpoint range #<br>(only) for information signal output: start / end of range #<br>Number of decimal places of the display (0 / 1 / 2, depending on range) 0<br>Setpoint setting range, lower / upper limit #<br>Contrast setting for display (020) 32<br>Variable shown in first display line (10mm) (OFF / SP / Y / IST) IST1<br>Variable shown in second display line (10mm) (OFF / SP / Y / IST) IST2<br>Variable shown in third display line (10mm if DSP4=OFF, otherwise 3mm)<br>(OFF / SP / Y / IST) SP<br>Variable shown in fourth display line (3mm) (OFF / SP / Y / IST) OFF<br>(SP = setpoint, Y=setting variable, Ist * = Actual value channel / measuring input*)<br>Unit of measurement for corresponding display line(°C / °F / % / bar /<br>mbar / mPas / cSt / Kgm3 / mm / KPa / L / m3/h) Note: no conversion! C<br>Desription text for corresponding display line 14: choose from a 1= ACT.VAL1<br>predefined list (ACT.VAL,SETPOINT, SUPPLY,RETURN), 2= ACT.VAL1<br>resp. 1 additionally editable text*, changeable by PKS-software 3= SETPOINT |       |
|                                                                                                    | <i>return</i> to operating mode:<br>briefly press the P - button (or automatic after > 30 sec)                                                                                                    |       |

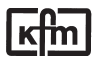

# 1. manual optimization

An optimum adaptation of the control parameters (P,I,D) is necessary in order to balance an appearing deviation as quickly, non-oscillating and exactly as possible, according to the given operating conditions.

Generally these adjustments require a lot of professional knowledge that cannot be replaced by this brief information.

The following informations are for help purpose only:

### **P** = proportional band Xp (%):

*lower* value = *longer* impulses, more sensitive reaction

higher value = shorter impulses, less sensitive reaction

- Examples: Oscillating temperature without distinct initial overshot: Xp too low;
  - The setpoint is reached very slowly after initial exceeding: Xp too high.

#### I = integral action time Tn (min):

lower value= shorter impulse gaps, faster balancing

higher value= longer impulse gaps, slower balancing

- Examples: the set value is reached very slowly without overshooting: Tn too high;
  - high initial overshot followed by fading oscillation: Tn too low.

### **D** = rate time Tv (min):

increases the controller reaction in case of fast actual value or setpoint alterations (adjust only if necessary). Higher values cause higher increase.

### 2. Self-adaptation

The self-adaptation is an automatic procedure that determines and self-adjusts the optimum control parameters Xp, Tn and Tv.

### **Operation**, if contained in supply schedule:

(Parameter-safety-switch on the rear panel of the controller (if available) has to be unlocked: position "u")

# Check starting assumptions:

Actual value at least 20% below the adjusted set value, (e.g.:heating phase), otherwise first: Lower actual value adequately by manual operation (position of final control element) (quick circuits) or increase setpoint adequately, if admissible. (faster procedure for slower circuits)

**Call manual operation level:** Press **D** - key plus **D** - key (optional: seperate key).

Check controller output: must not be higher than 85%, reduce if necessary. Start self-adaptation: Hold down 🗖 - key for more than 5 sec. on manual operation level.

During operation the lower display shows: "-Ad-",

the upper display still shows permanently the actual value.

Information about computer operation: First the self-adaptation program waits for stabilization of the actual value according to the given controller output (actual value alteration < 0,1% / min), then it increases the output signal about 10% or, in case of three- point- step controller operation, it triggers an output impulse with about 10% of the adjusted regulating time. The optimum parameters are computed according to the unit- step response.

**Cancel:** Press **D** - key for more than 5 sec. = return to manual operation level

After successfully finishing the procedure the controller will return **automatically** to operating level.

**Unsuccessful adaptation** (Display shows error code, ref.to chapter error messages): Press **I** - key again: Return to manual operation level eliminate the indicated error

start adaptation again:  $\blacksquare$  - key > 5 sec.

or return to operating level: • - key shortly

κfm

|                                                                                              |                                                                                                    | Access from the operating level                                                                                                    | vel                                                                                                    |                                                                                                    |                             |
|----------------------------------------------------------------------------------------------|----------------------------------------------------------------------------------------------------|----------------------------------------------------------------------------------------------------|----------------------------------------------------------------------------------------------------|----------------------------------------------------------------------------------------------------|-----------------------------|
| <sup>1</sup> ACT.VAL.1 <b>2</b><br><sup>4</sup> ACT.VAL.2 <b>2</b><br>CODE = 1<br>CODE NUMBE | 3 5. 8 °C<br>3 1. 2 °C<br>R                                                                                                    | Polling: press and hold the P<br>hold both buttons for >5 sec,<br>A flashing frame with the desc<br>level. The upper text display s<br>adjusted value, the lower text                                                                                                    | - button, additionally<br>release them after the<br>cription CONF shows<br>shows the first param<br>display optionally sh | press the <b>A</b> - buttone display reacts:<br>the activated paraleter name and the<br>ows a description to | <i>on,</i><br>meter<br>ext. |
|                                                                                              |                                                                                                    | <i>continue</i> to the next parameter <i>briefly</i> press each time the                                                                                                    | er and/or <i>confirm</i> entr<br>- button                                                                                 | y:                                                                                                    |                             |
|                                                                                              |                                                                                                    | To <i>change</i> the setting display Number values: Press the                                                                                                    | ed:<br>∎ buttons, text val                                                                                                | ues:press the 🗖 - b                                                                                          | outton                      |
|                                                                                              | Settings in detail (existence depend                                                                                                    | s on version and type):                                                                                                    | Facto                                                                                                    | ory setting                                                                                                  | Notes                       |
| CODE<br>COD1<br>COD2<br>LNG<br>CONF                                                          | Code number for of<br>Alternatively: Hold<br>Possibility of settin<br>Possibility of settin<br>Language selection<br>Selection of the co | configuration level (19999),<br>the P button for more than 10<br>g the code number for the con<br>g the code number for the para<br>n of the menu text(Deutsch,En<br>nfigured controller function ( <i>if</i>                                                                                                    | sec after code entry<br>figuration level(option<br>ameter levels(option)<br>glish,User def, Off)D<br><i>existent</i> )    | 1<br>:<br>1).1<br>. 1<br>eutsch                                                                              |                             |
|                                                                                              | return to operating                                                                                                    | g mode: <i>Briefly</i> press the P - b                                                                                                    | outton                                                                                                    |                                                                                                    |                             |
|                                                                                              | or: <b>continue</b> to the                                                                                                    | e following settings: press the                                                                                                    | -button and hold it                                                                                                    | > 5 sec:                                                                                                    |                             |
|                                                                                              | Note: when contin few seconds, only                                                                                                    | uing after changing a function,<br>then does the desired switchir                                                                                                    | the display first flash<br>ng over or back take p                                                                         | es for a<br>place                                                                                            |                             |
| SPEF                                                                                         | Configuration exte                                                                                                    | rnal/second setpoint "BIN" (act                                                                                                    | tivation by binary inpu<br>22" / "AUS"=OFF                                                                                | ut)<br>MENU                                                                                                  |                             |
| AIN*                                                                                         | Input type for input<br>AUS=OFF" (note of                                                                                                | t no.*: "RTD / 0-20 / 4-20(mA) /<br>different terminals for I/U!)**                                                                                                    | / 0-10 / 2-10(V) /                                                                                                    | RTD                                                                                                    |                             |
| IST*<br>SP 2/E                                                                               | Correction value for<br>Type of effect of so<br>(adding / subtraction                                                                    | or changing the controller displecond / external setpoint: "Add<br>ng / absolute value)                                                                                                    | ay (+/-)<br>/ Sub/ AbS"                                                                                                   | 0.0<br>AbS                                                                                                   |                             |
| *YM<br>*CY' '<br>*OUT<br>*OUT                                                                | Setting time of the<br>Switching frequent<br>Setting output sign<br>Setting output cha<br>(with 2 outputs: "in                           | controlled drive "6600" (sec<br>cy in two-point controllers: "2<br>al "020 / 420" (mA) /010<br>racteristic: direct / inverse "di /<br>in / in di / di in / di di")                                                                                                    | )<br>120" (sec.)<br>/ 210 (V)"<br>in"                                                                                     | 60 sec<br>20 sec<br>420 mA<br>in<br>inin                                                                     |                             |
| *td<br>*AP<br>FG A/E<br>Sou*<br>Sou*                                                         | For 2 outputs: dea<br>Output signal work<br>Automatic adjustm<br>Assignment of info                                                      | d zone between outputs 1 and<br>king point (-100+100)<br>ent of remote transmitter input<br>rm. output signal(s)* (act. valu                                                                                                    | 2 "010%"<br>(see extra sheet 99a<br>e/setp., setting var)                                                                 | 0<br>50<br>ar)<br>Ist1<br>4 20 m4                                                                            |                             |
| *Y_S                                                                                         | (* Sout= Signal 1;<br>Behaviour of the s<br>Relay position: "re<br>Continuous output                                                     | Sou2 = Signal 2)<br>etting output in the event of me<br>I1 / rel2 / OFF"<br>: "0100" (%)                                                                                                    | easurement line error                                                                                                    | :<br>rel2(70.),rel1(20.)<br>0                                                                                |                             |
| bin. Eing<br>BIN*<br>BIN*<br>BIN*                                                            | Sub-menu for bina<br>Polling: press the<br>Direction of contro<br>Assignment of coll<br>Switch-on delay (0                               | Iry input configurations<br>■ -button and <i>hold it</i> > 5 sec:<br>I action binary input* direct / intention binary input* direct / intentinput* direct / intentinput* d | verse (di/in)<br>= collective relay                                                                                       | di<br>stat<br>0                                                                                              |                             |
| REL*<br>REL*<br>REL*<br>Adr<br>BAUD                                                          | Function mode of<br>Measuring input /<br>Add. contact – rela<br>if equipped with in<br>if equipped with in                               | additional contact (relay no.)<br>control loop assigned to additic<br>ay pos. in event of meas. line e<br>terface: bus address (number)<br>terface: baudrate (9600/19200,                                                                                                    | onal contact<br>rror "SiE/SiA"(on/off)<br>/38400)                                                                         | So <i>A(701),StA(201</i><br>Ist 1<br>Si A<br>5<br>38400                                                      | 1)<br><br>                  |

return to operating mode: briefly press the P - button again

\* = ID number in case of several inputs / outputs or control loops.
 \*\*= Rtd input of ain2 is additionally usable if equipped with ext. setpoint and activation using SP-F.

**Selectable switching functions** (depending on version): For setting please refer to configuration level under "reL..."

# Switching functions for trailing contacts:

- LC A Break contact on either side of setpoint (Limit comparator). Relay drops out as deviation increases (Aus = off)
- LC E Make contact on either side of setpoint (Limit comparator). Relay picks up as deviation increases (Ein = on)
- Su A Break contact below setpoint. Relay drops out as actual value decreases (Aus = off)
- Su E Make contact below setpoint. Relay picks up as actual value decreases (Ein = on)
- **So A** Break contact above setpoint. Relay drops out as actual value increases (Aus = off)
- So E Make contact above setpoint. Relay picks up as actual value increases (Ein = on)
- St A Heating stage below setpoint. Relay drops out actual value increases (Aus = off)

# Switching functions for independent contacts:

- **US A** Relay drops out with increasing actual value (**A**us = off)
- **USE** Relay picks up with increasing actual value (**E**in = on)

Service function:

Ein/Aus contact is constantly switched on (Ein) or off (Aus) respectively

### Special function:

- **SF6** as SoA but switching point at setpoint, control output around SA below
- In each case additional settings follow under "rEL." after the selection is acknowledged (P key) (depending on version):
- Ist./ Y assigned value: actual value no. ... or Y (actuating signal)
- CH../.SP.(only) for trailing contacts: assigned control circuit / channel (no.) or assigned setpoint (1SP., rSP, SP.1, ..) for independent contacts: assignment of parameter input (channel no..)
  - "Safety" shut down (in case of measuring line fault):
- SI E Relay for "Safety" behaviour in event of measuring circuit error: relay on SI A Relay for "Safety" behaviour in event of measuring circuit error: relay off

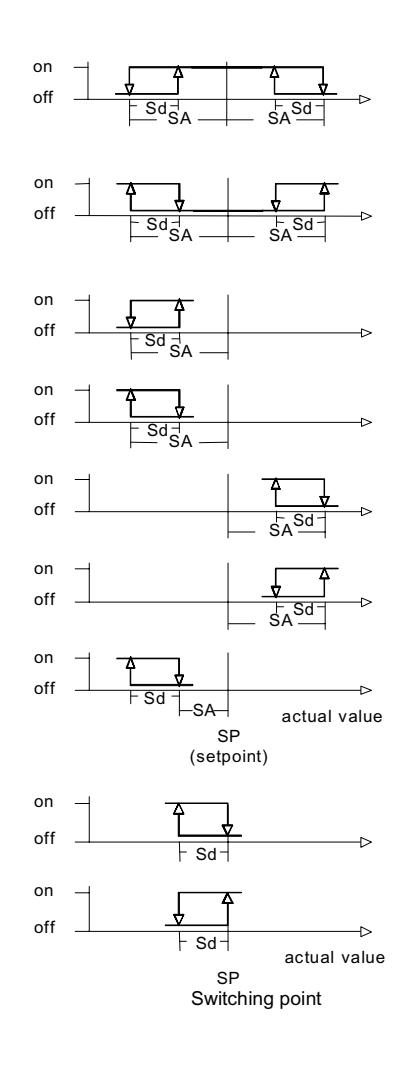

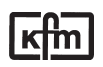

192-d4990419

**Characteristics:** (parameters dep. on sub type:) Adjustment on parameter level, code locked, pre adjusted on customer's demand. Proportional band Xp: 0,1...999,9 % Integral action time Tn: 0,0...999,9 min Rate time Tv: 0,0...99,9 min Sensitivity of response Xsh: 0,1...1,0 % Travel time of the actuator Tm: 6...600 sec Switching frequency cy: 2...120 sec Function characteristics: direct / inverted Switching interval SA (add. contacts): 0..100,0 K Switching difference Sd: 0,1...100,0 K

### Additional contact functions:

As switching interval above and below setpoint or independent adjustable with own setpoint and measuring input, switching function adjustable (ref. to chapter additional switching contacts)

### Installation dimensions:

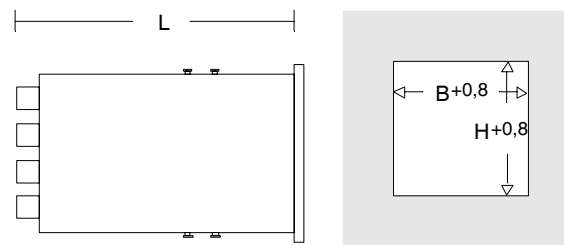

Form 96x96: L=150mm, B=92mm, H=92mm

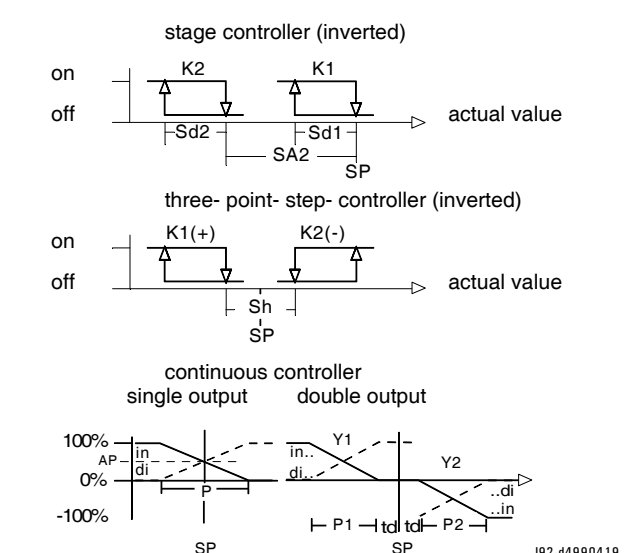

# Other data:

Housing for panel mounting, 96 x 96 mm Power supply: 100..250 VAC, about 14 VA alternative 24 V AC / DC Protective system EN 60529: IP54 (terminals IP20) Permissible ambient temperature: 0...60°C Nominal temperature: 20°C Climatic category: KWF to EN 60529 Relative humidity <= 75 % yearly average, no condensation EMC: referring to EN 61326

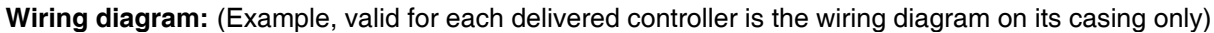

analog-, measuring inputs binary inputs anal.-, logic outp. power supply, relays +18V (+) 24VDC (-) 0V (+) 0/24V L+ (100..250V-type: hgc a9 b0 27 (-) logic out 1 a1 b0 b0 (-) 0V 36 28 L- internal fuse (-) 0V b1 (**⊥** T 0,5 A ) ai3 b21 Bin.21 37 (+) 0/24V 29 a2 Bin.1 a1 a3 ai1 a14 b2 Bin.2 b22 Bin.22 36 (-) logic out 2 50a 1 a4 a15 U b3 Bin.3 b23 Bin.23 38 (+) 0/24V 50 63 K5 K1 Ċ, (-) logic out 3 51 64 a5 U a99 +18V b4 Bin.4 b24 Bin.24 36 a99 +18V b5 Bin.5 b25 Bin.25 30 (+) 0/4..20mA 52 65 a1 a6 b6 Bin.6 b26 Bin.26 31 66 a1 (-) Y1 53 K6 'n a7 a18 ai4 b7 Bin.7 b27 Bin.27 32 (+) 0/4..20mA 53 K2 # 67 Bin.8 Bin.28 a8 ai2 a19 b8 b28 31 (-) Y2 54 68 (+) 0/4..20mA 55 Ò 69 a9 a20 U b9 Bin.9 b29 Bin.29 40 Bin.10 a99 +18V b30 70 a10 U SPF\* b10 Bin.30 31 (-) Sout 1 56 (+) 0/4..20mA a2' 56 K3 # a0 41 71 (-) Sout 2 31 57 72 K8 a22 ģ (with Konf. SPE the a23 (+) 0/4..20mA 58 73 ai5 42 Pt100 input of ai2 is a24 Bin.17 Bin 37 31 59 74 b17 b37 (-) Sout 3 (+) 0/4..20mA additionally usable!) a25 Bin.18 Bin.38 60 75 K9 U b18 b38 43 K4 ģ Ċ. Bin.19 (-) Sout 4 a99 +18V b39 Bin.39 31 61 76 b19 \*= option a26 b20 Bin.20 b40 Bin.40 (Protect relay outp. by ext. fuse 2A) a27 a28 ai6 with 2 binary input cards the <sup>#</sup> Optionally, RC element selective service (-) interface terminals b0 of each card a29 Т connectable, see below. KFM 2.0 a30 U are linked (factory setting) N.O. contact factory-connected

Wiring, examples for input 1 and output 1 respectively:

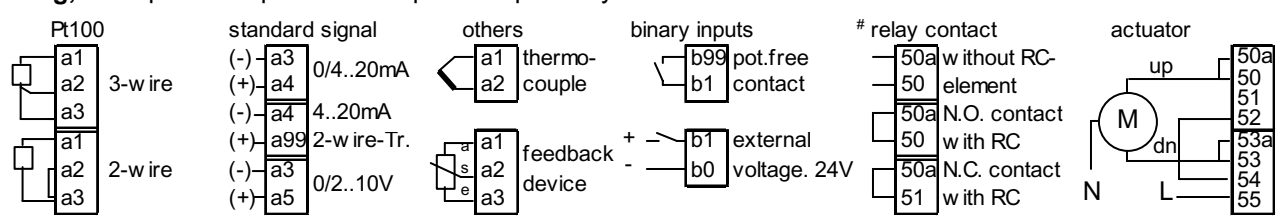